# 電子資源院外連線方式

(請使用 IE 瀏覽器設定連線;僅限於桌上型電腦及筆記型電腦使用) 1. 直接點選「按此」連線

| 32 光田醫務<br>社團法) | Kuang Tien General Ho<br>since | pital<br>1913                |                                    |                             |                            | 字體         小中大           繁中         简中         EN |
|-----------------|--------------------------------|------------------------------|------------------------------------|-----------------------------|----------------------------|---------------------------------------------------|
| 認識光田            | 醫療服務                           | 掛號服務                         | 简教天地                               | 病患須知                        | 數學研究                       | 回首頁                                               |
|                 |                                |                              |                                    | 教學研                         | <b>肝 究</b><br>eaching & Re | esearch                                           |
| 教學研             | 研究                             | 首頁 / 教學研究 / <b>圖書館</b><br>登入 | 資訊網 / 光田電子資源                       | / 電子期刊                      |                            |                                                   |
| 醫學研究部           | ß                              |                              |                                    |                             |                            |                                                   |
| 學術活動            |                                | 1.電子期刊之內                     | 容查 <mark>特僅提供光田具</mark> 工          | 使用                          |                            |                                                   |
| 研究與發表           | <b>技</b>                       | 2.如需從院外使用                    | 用,請【按此】連約<br>575                   | ,可參考【操作說明手                  | 冊】設定                       |                                                   |
| 圖書館資言           | <b>汛網</b>                      | 3.喉號反密碼 與<br>如有任何疑問          | 目 <del>》就一致,如有</del><br>請上班時間聯繫 沙鹿 | 同趣前活 資訊室<br>E總院 圖書室(04)2662 | 5111(分機 3500)              |                                                   |
| 协会社社            |                                |                              | 大甲                                 | 分院圖書室(04)2688               | 5599(分機 1311)              |                                                   |
| 北京中华区           |                                | 登入 電子期刊                      |                                    |                             |                            |                                                   |
| 醫圖導覽            |                                | 帳號:                          |                                    |                             |                            |                                                   |
| NZ 111 56 7.    | その語                            |                              |                                    |                             |                            |                                                   |

2. 用戶名和密碼即是 EIP 帳號密碼!

| 光田醫療 光田綜合<br>社團法人 Kuang Tien Gene | S醫院<br>ral Hospital<br>since1913              |
|-----------------------------------|-----------------------------------------------|
| 登入                                |                                               |
| 請使用 Microsoft IE 瀏覽器登入            | (不支援 Microsoft Edge, Chrome, FireFox, Safari) |
| 用戶名:                              |                                               |
| 密碼:                               |                                               |
| 登入                                |                                               |
|                                   |                                               |
|                                   |                                               |

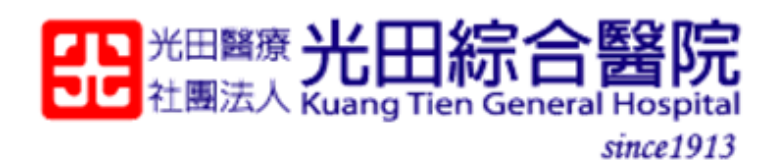

# 歡迎

#### 請按下 [連接] 後,即可使用任何瀏覽器(如: Chrome) 存取 [光田電子資源]

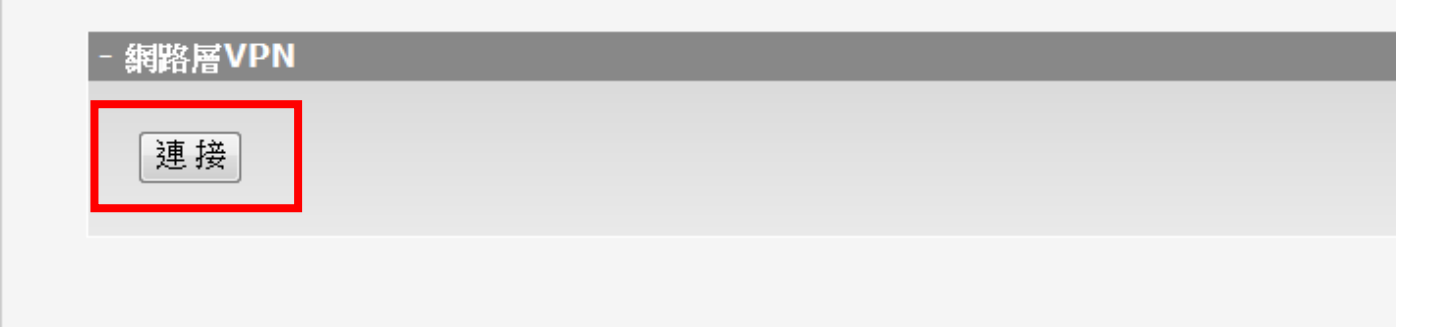

#### ★部分電腦第一次設定時會出現下列畫面

| 🖉 戰通 - Windows Internet Explorer                                                                                                    |                    |                          |
|----------------------------------------------------------------------------------------------------|--------------------|--------------------------|
| 🚱 🕞 💌 🔊 https://silproxy.ktgh.com.tw/prx000/http/localhos/welcome                                                                                                    | 💌 🔒 🗟 😽 🗙 📴 Live i | Search                   |
| 植茶匠 编辑医 敏視(1) 我的最爱(4) 工具(1) 說明(1)                                                                                                    |                    |                          |
| 👷 我的最爱 🛛 🏫                                                                                                    |                    |                          |
| 👌 · 🖂 🖶 · 網頁 🕑 · 安全性② - 工具② - 🚳 - 🎎 🦄                                                                                                    |                    |                          |
| 😧 這個網站想要安裝下列對加元件:來目 'Amay Networks, Inc.'的 VPM Client Software'。如果您信任該網站及附加元件 • 而且想要安裝 • 諸按這種                                                                                                    |                    | ×                        |
| 光田離商 <b>光田綜合醫院</b><br>社憲法人 Kuang Tien General Hospital<br>since1913                                                                                                    |                    |                          |
|                                                                                                    | 注着                 |                          |
| 歡迎                                                                                                    |                    |                          |
| 游技下 [連接]後,即可使用任何激覽器(如:Chrome)存取 [光田電子資源]                                                                                                    |                    |                          |
|                                                                                                    |                    |                          |
| - 網路層VPN                                                                                                    |                    |                          |
| 運 报 SSL VPN用戶端啟動失敗,請確認您有足夠的許可權.                                                                                                    |                    |                          |
| 如果您在本頁面顏都看到一個黃顏色的資訊條:                                                                                                    |                    |                          |
| 邊依用過程左續數單那個咨別條并還僅 "安裝ActiveX" 或 "Install ActiveX",本質就會對新,如果邀贈                                                                                                    |                    |                          |
| maxim maxim ma |                    |                          |
|                                                                                                    |                    |                          |
|                                                                                                    |                    |                          |
|                                                                                                    |                    |                          |
|                                                                                                    |                    |                          |
|                                                                                                    |                    |                          |
|                                                                                                    |                    |                          |
|                                                                                                    |                    |                          |
|                                                                                                    |                    |                          |
|                                                                                                    |                    | ~                        |
| ⑦ 充成                                                                                                    | 務 😜                | 際網路 🛛 🐴 + 🔍 100% → 💡     |
| 🔰 編結 🔰 💿 🕞 🦉 🌈 🧭 🌾 (法書) 開催 接到 单                                                                                                    | 6                  | 🔤 🔿 🖻 🔍 🔿 🗞 🕵 🔀 上午 09:43 |

# 請點選第一個選項允許安裝/執行附加元件

| 🖉 歌迎 - Windows Internet Explorer      |                                                              |                                             |                         |                                   |
|---------------------------------------|--------------------------------------------------------------|---------------------------------------------|-------------------------|-----------------------------------|
| 🗿 🗢 🙋 https://sslproxy.ktgh.com.tw/pi | rx0000/http/localhost/welcome                                |                                             | 💌 🔒 🔛 😽 🗙 🚺 Live Search | Q •                               |
| 檔案(F) 编辑(E) 檢視(Y) 我的最爱(A)             | 工具① 説明徂                                                      |                                             |                         |                                   |
| 🚖 我的最爱 👍                              |                                                              |                                             |                         |                                   |
| 💁 • 🖾 · 🖃 🖶 • 網頁® • 安全                | 性⑥・ 工具〇・ 🔞・ 🛍 🦄                                              |                                             |                         |                                   |
| 2個網站想要安裝下列附加元件:來自'Amag                | y Networks, Inc. '的' VPN Chient Software'。如果您信任該網站           | 及附加元件 同且想要支 烝這部電腦上所有的使用者安裝此附加元件(么)          |                         | ×                                 |
|                                       | 光田醫療 光田綜合醫院<br>社團法人 Kuang Tien General Hospital<br>since1913 | 「其語为服以明①」<br>                               |                         |                                   |
| -                                     |                                                              |                                             | 注册                      |                                   |
|                                       | 歡迎                                                           |                                             |                         |                                   |
|                                       |                                                              |                                             |                         |                                   |
|                                       | 請按下 [連接] 後,即可使用任何瀏覽器(如:Chr                                   | ome) 存取 [光田電子資源]                            |                         |                                   |
|                                       | - 網路層VPN                                                     |                                             |                         |                                   |
|                                       |                                                              |                                             |                         |                                   |
|                                       | 建接 SSL VPN用戶端啟動失敗, 請確                                        | 認您有足夠的許可權.                                  |                         |                                   |
|                                       | 如果您在本頁面頂部看到一個                                                | 黄顏色的資訊條:                                    |                         |                                   |
|                                       | hat 化合同 计马马 经上于公司 树上的分词长期 法实际网络公                             | 光海礁 "守存す」でない。今回、1955年11 かいごうく。 ちょうかのほか きゅうな |                         |                                   |
|                                       | 開心用領域工業編集77個頁前除:<br>器彈出視窗請選擇"安裝"或"In:                        | IIIIIIIIIIIIIIIIIIIIIIIIIIIIIIIIIIIII       |                         |                                   |
|                                       |                                                              |                                             |                         |                                   |
|                                       |                                                              |                                             |                         |                                   |
|                                       |                                                              |                                             |                         |                                   |
|                                       |                                                              |                                             |                         |                                   |
|                                       |                                                              |                                             |                         |                                   |
|                                       |                                                              |                                             |                         |                                   |
|                                       |                                                              |                                             |                         |                                   |
|                                       |                                                              |                                             |                         |                                   |
|                                       |                                                              |                                             |                         |                                   |
|                                       |                                                              |                                             |                         | ~                                 |
| 🧶 完成                                  |                                                              |                                             | ● 網際網路                  | å                                 |
| 📲 開始 🔰 🧿 🖸 🖉 🖉                        | 🏉 【篤寶 關懷 倫理 卓 🛛 🏉 歡迎 - Windows Inter                         | 🔟 vpn - Microsoft Word                      | 6                       | <b>  つ歩 9, 回 🍇 気 🗐 🏵</b> 上午 09:44 |

### 出現下列視窗,請點選安裝/執行

|                                                                                                    | 🖉 数道 - Windows Internet Explorer                                                                                                    |                         |           |
|----------------------------------------------------------------------------------------------------|----------------------------------------------------------------------------------------------------|-------------------------|-----------|
|                                                                                                    | 🚱 🕞 💌 🔊 https://telprozy.ktgh.com.tv/pro/000/http://ocalbost/velcome                                                                                                    | 💌 🔒 🚱 🐓 🗙 📴 Live Search | P-        |
|                                                                                                    | 框案① 编辑 ⑤ 檢視 ⑦ 我的最爱 (à) 工具 ① 說明 团                                                                                                    |                         |           |
| Image: State State Stat | ★ 第的最至<br>→ ○ → ● ・ 親頁(0) ・ 安全性(0) ・ 工具(0) ・ (0) ・ (1) 、 (3)                                                                                                    |                         |           |
|                                                                                                    | 文法       Alian (1)         文法       Alian (1)         文法       Alian (1)         文法       Alian (1)         文法       Alian (1)         文法       Alian (1)         文法       Alian (1)         Alian (1)       Alian (1)         Alian (1)       Alian (1)         Alian (1)       Alian (1)         Alian (1)       Alian (1)         Alian (1)       Alian (1)         Alian (1)       Alian (1)         Alian (1)       Alian (1) |                         | 100% *    |
|                                                                                                    |                                                                                                    | 6 001000000             | F # 09-44 |

### 若跳出下面的視窗 · 請稍等片刻

| 大迎 - Windows Internet Explorer                                                                                                    |                         |               |
|----------------------------------------------------------------------------------------------------|-------------------------|---------------|
| 🔊 🗢 🖻 https://sdproxy.ktzh.com.tv/pox000/http/localhost/velcome                                                                                    | 💌 🔒 🗟 🎸 🗙 📴 Live Search | ٩             |
| 条色 编辑 E) 檢視 (Y) 我的最爱 (A) 工具 (T) 說明 (B)                                                                                                    |                         |               |
| 我的最爱 🍰                                                                                                    |                         |               |
| - 🗟 - 🗆 🖶 - 網頁① - 安全性③ - 工具② - 🕄 🦓                                                                                                    |                         |               |
|                                                                                                    |                         |               |
| こ<br>こ<br>こ<br>こ<br>こ<br>こ<br>二<br>に<br>か<br>一<br>置<br>に<br>た<br>こ<br>こ<br>た<br>に<br>、<br>、<br>、<br>、<br>、<br>、<br>、<br>、<br>、<br>、<br>、<br>、<br>、 |                         |               |
| since1913                                                                                                    |                         |               |
|                                                                                                    | 注鎖                      |               |
| <b>游</b> :11                                                                                                    |                         |               |
| 使人之                                                                                                    |                         |               |
| 諸按下 [連接] 後,即可使用任何瀏覽器(如:Chrome) 存取 [光田電子資源]                                                                                                    |                         |               |
|                                                                                                    |                         |               |
| - 網路層 VPN                                                                                                    |                         |               |
| 連接 下载用户端元件中                                                                                                    |                         |               |
|                                                                                                    |                         |               |
|                                                                                                    |                         |               |
|                                                                                                    |                         |               |
|                                                                                                    |                         |               |
|                                                                                                    |                         |               |
|                                                                                                    |                         |               |
|                                                                                                    |                         |               |
|                                                                                                    |                         |               |
|                                                                                                    |                         |               |
|                                                                                                    |                         |               |
|                                                                                                    |                         |               |
|                                                                                                    |                         |               |
|                                                                                                    |                         |               |
|                                                                                                    |                         |               |
|                                                                                                    |                         |               |
| 第29月   9 🕑 🕼 🕼 🖉 🖉 🖉 🖉 (馬雪 陶陽 倫理 早 🖉 軟型 - Windows Inter 🔤 vpa - Minrosoft Word                                                                     | 5 <u>099</u> 0          | 9 % 次回き 上午 09 |

ė,

\_

」符號

## 出現以下視窗時,右下角會出現「

| A Array SSL VPN          |
|--------------------------|
| 狀態 網路資源 進階設定 工具          |
| 配發印位置:                   |
| 傳送Bytes:                 |
| 接收Bytes:                 |
| 傳送Data Rate:             |
| 接收Data Rate:             |
| 狀態<br>VPN連線中             |
| <b>Array</b><br>NETWORKS |
| 連線 中斷並登出                 |

| 🔗 影迎 - Windows Internet Explorer                                                                                                    | - 0 <b>X</b>              |
|----------------------------------------------------------------------------------------------------|---------------------------|
| 🚱 🕞 🗢 👔 https://sslproxy.ktgh.com.tw/prx/000/http/localhost/welcome 🗸 🔒 😔 🍫 🗙 🖓 Bing                                                                                                    | + م                       |
| 檔案(F) 編輯(E) 檢視(V) 我的最愛(A) 工具(T) 說明(H)                                                                                                    |                           |
| ☆ 我的最爱  ☆ ▼ □  → x  規具(P) ▼  安全性(S) ▼  工具(O) ▼  ② ▼  ③                                                                                                    |                           |
| 光田醫療<br>社團法人 Kuang Tien General Hospital<br>since 1913                                                                                                    |                           |
| <b>査/江</b><br>請按下 [連接] 後,即可使用任何瀏覽器(如:Chrome) 存取 [光田電子資源]                                                                                                    |                           |
| - 新路居VPN                                                                                                    | =                         |
| 中斷於連線                                                                                                    |                           |
|                                                                                                    |                           |
|                                                                                                    |                           |
| 完成 「「「「「」」「「」」「」」「」」「」」「」」「」」「」」「」」「」」「」」「                                                                                                    |                           |
| Weiter Control of the second second secon | <b>™ 10 40</b> 06/18/2019 |

# 4.請至 Google Chrome 瀏覽器使用光田電子資源。

PS:關閉開啟的所有 IE 瀏覽器,電腦會自動離開醫院的 IP 網域,故下次連線,需再重複以上步驟。

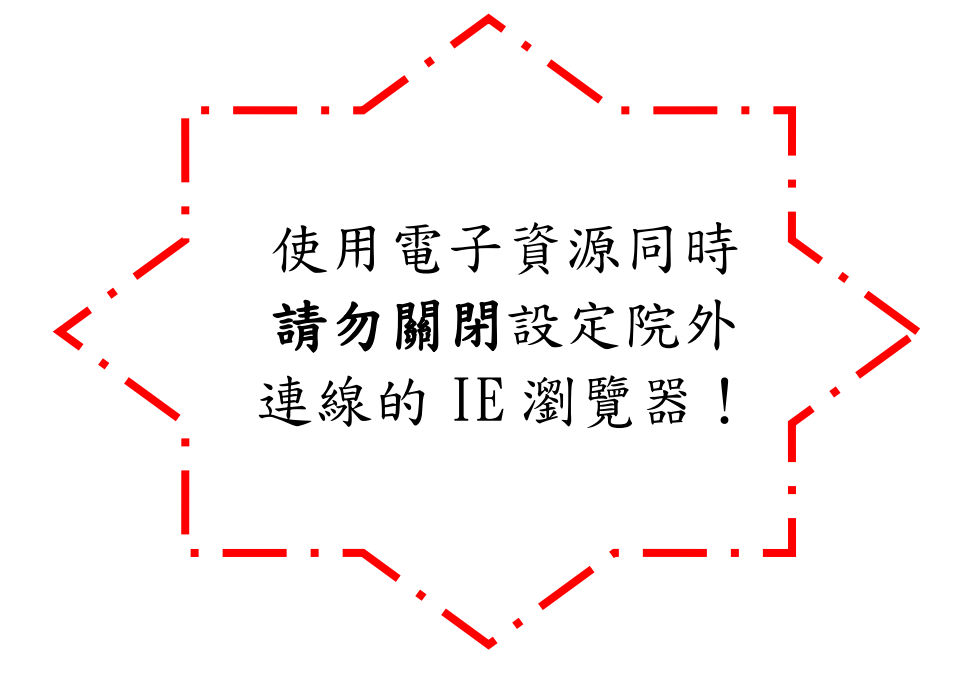